## **Residential Smart PV Solution Quick Guide** (Single-Phase PV+ESS Scenario + SmartGuard Networking)

### Networking

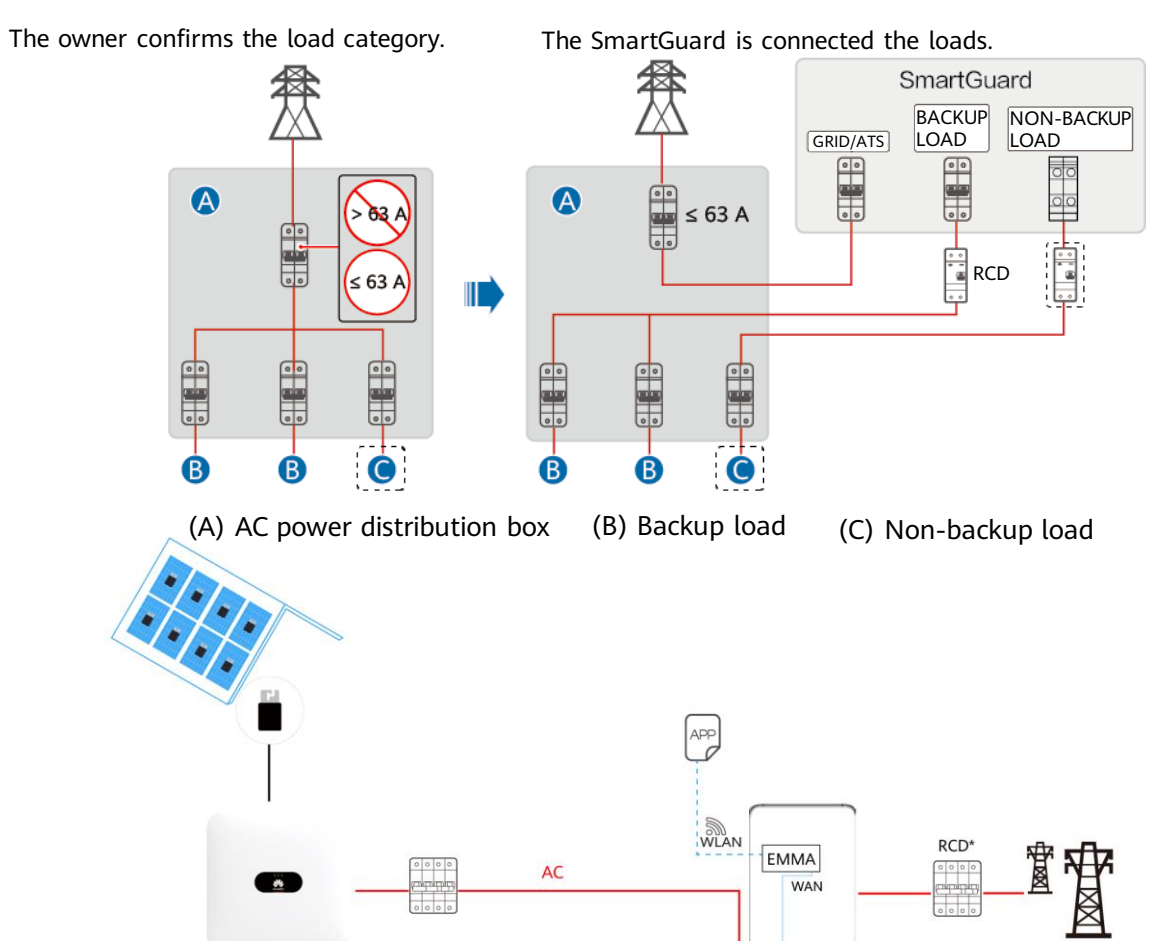

RS485 RCD -----

NON-BACKUP LOAD

#### **DANGER**

DC

Note\*: A residual current device (RCD) must be installed before the backup load. During off-grid operation, the main circuit breaker does not provide protection. Electric leakage on the loads may result in electric shocks. An RCD is optional for the non-backup load. However, the main circuit breaker with the leakage protection function must be installed. The rated leakage current must be greater than or equal to the number of inverters multiplied by 100 mA.

BACKUP LOAD

#### 

If a charger is configured, the charger must be installed on a non-backup power port.

### **Product Overview**

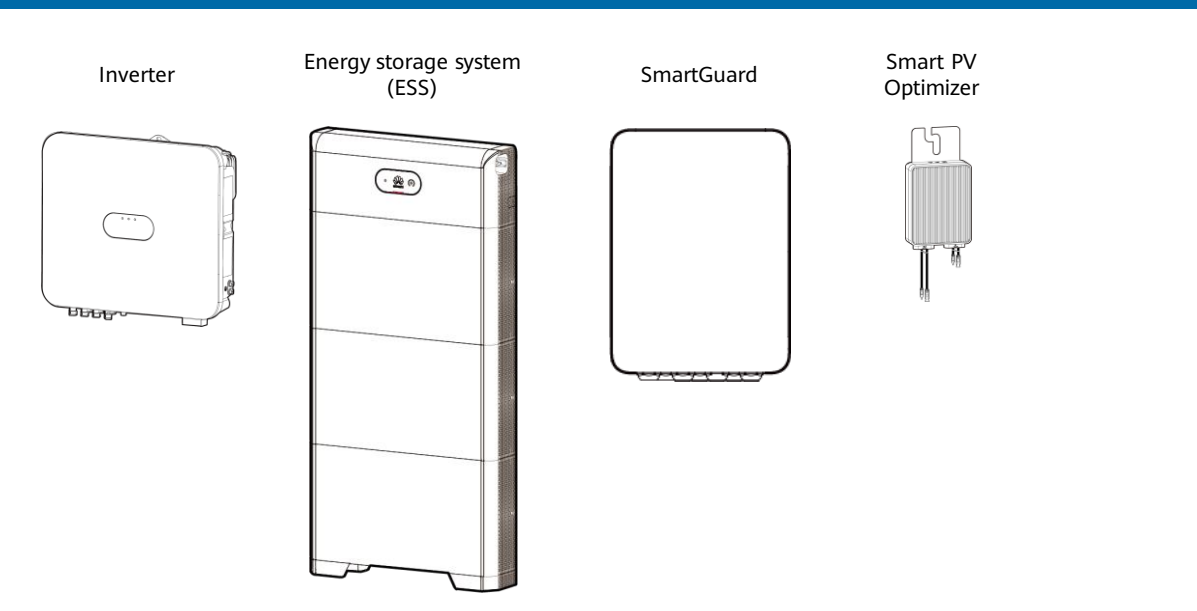

| Compor             | nent             | Model                                                                                                  | D                |
|--------------------|------------------|----------------------------------------------------------------------------------------------------|------------------|
| Inverter           |                  | SUN2000-8K-LC0<br>SUN2000-10K-LC0<br>SUN2000-8K-LC0-ZH<br>SUN2000-10K-LC0-ZH<br>SUN2000-(2KTL-6KTL)-L1 | c                |
| Energy s<br>system | storage<br>(ESS) | LUNA2000-(5-30)-S0                                                                                     | T<br>n<br>n      |
| SmartG             | uard             | SmartGuard-63A-S0<br>SmartGuard-63A-AUS0                                                               | V<br>a<br>h<br>o |
| Smart P<br>Optimiz | V<br>er          | SUN2000-450W-P<br>SUN2000-450W-P2<br>SUN2000-600W-P                                                    | S<br>a<br>d      |

#### **NOTE**

- 1. The information in this document is subject to change without notice. Every effort has been made in the preparation of this document to ensure accuracy of the contents, but all statements, information, and recommendations in this document do not constitute a warranty of any kind, express or implied.
- 2. For details about the solution components, installation, and cable connections, see the corresponding user manuals and quick quides.
- 3. The cable colors involved in this document are for reference only. Select cables in accordance with local cable specifications.

### Issue: 02 Date: 2023-11-13

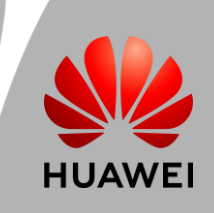

#### Description

Only one inverter is supported.

he capacity of a battery module is 5 kWh. A naximum of two ESSs can be cascaded and the naximum capacity is 30 kWh.

Vorks with the inverter, ESS, grid, and home ppliances to achieve smart management on nome power consumption, grid detection, and on/off-grid switchover.

SUN2000-600W-P: Long and short input cables re available to connect to PV modules with lifferent cable lengths.

PV strings (with optimizers)

(Single-Phase PV+ESS Scenario + SmartGuard Networking)

### Cable Connections (Single-Phase Inverter LC0 + ESS S0 + SmartGuard)

#### **DANGER**

- Before connecting cables, ensure that all switches are OFF. Otherwise, electric shocks may occur.
- An RCD must be installed before the backup load. During off-grid operation, the main circuit breaker does not provide protection. Electric leakage on the loads may result in electric shocks.
- The main circuit breaker with the leakage protection function must be installed. The rated leakage current must be greater than or equal to the number of inverters multiplied by 100 mA.

### NOTICE

- Signal cables must be outdoor shielded twisted pair cables.
- Only one inverter can be connected to the SmartGuard.
- The PE of the SmartGuard-63A-S0 backup power port needs to be connected, but the PE of the SmartGuard-63A-AUS0 backup power port does not need to be connected.

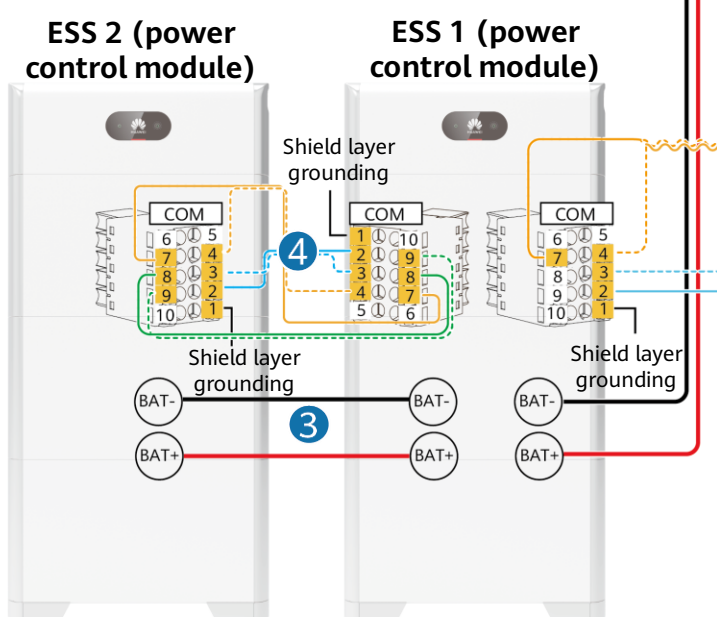

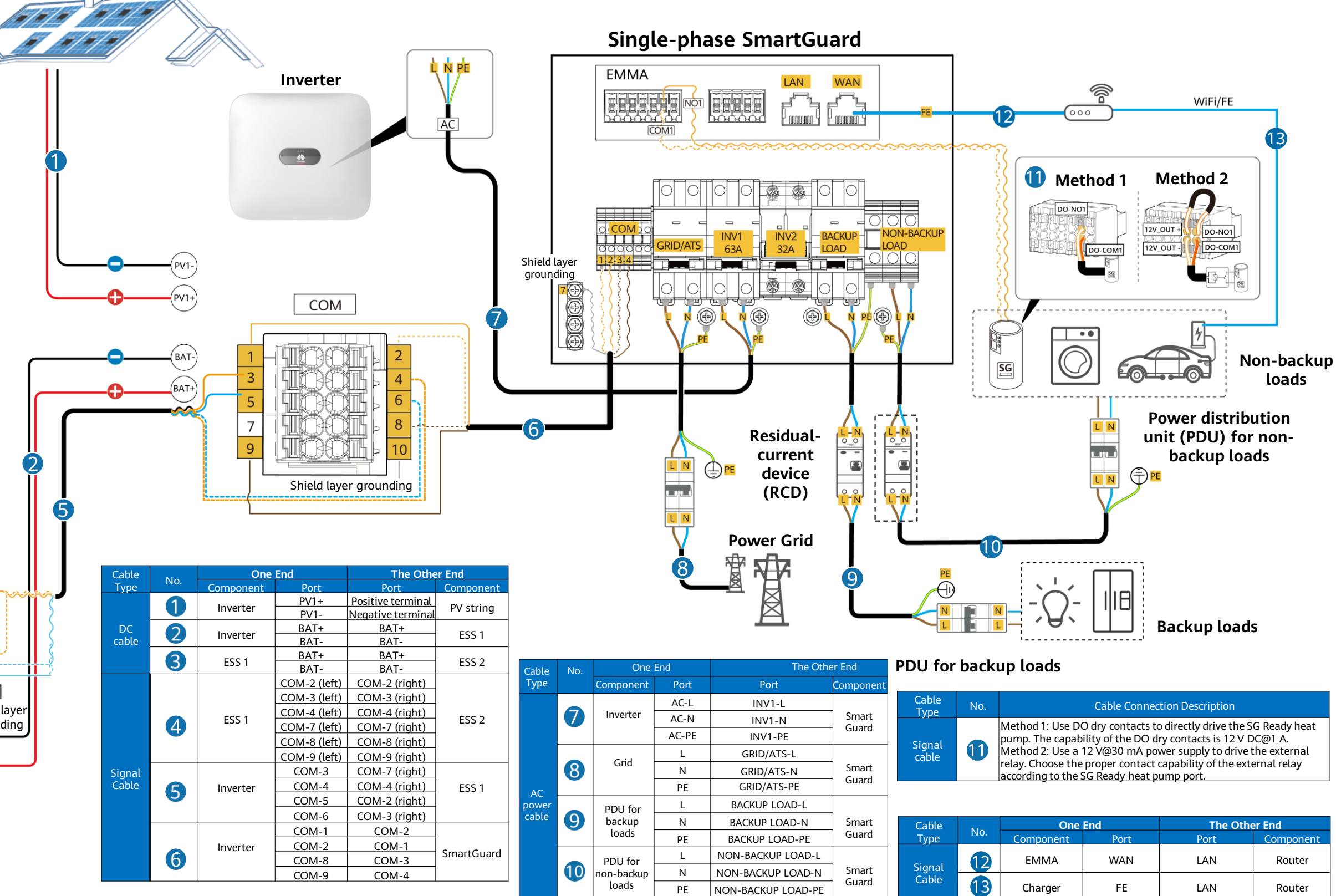

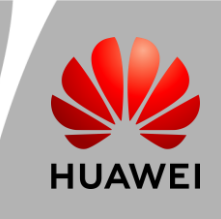

| No. | Cable Connection Description                                                                                                    |
|-----|----------------------------------------------------------------------------------------------------|
| 1   | Method 1: Use DO dry contacts to directly drive the SG Ready heat<br>pump. The capability of the DO dry contacts is 12 V DC@1 A.<br>Method 2: Use a 12 V@30 mA power supply to drive the external<br>relay. Choose the proper contact capability of the external relay<br>according to the SG Ready heat pump port. |

| No. | One End   |         | The Other End |           |        |
|-----|-----------|---------|---------------|-----------|--------|
|     | Component | Port    | Port          | Component |        |
|     | 12        | EMMA    | WAN           | LAN       | Router |
|     | 13        | Charger | FE            | LAN       | Router |

(Single-Phase PV+ESS Scenario + SmartGuard Networking)

### Cable Connections (Single-Phase Inverter L1 + ESS S0 + SmartGuard)

COM-6

COM-1

COM-2

COM-8

COM-5

6

Inverter

COM-3 (right)

COM-2

COM-1

COM-3

COM-4

SmartGuard

#### **DANGER**

- Before connecting cables, ensure that all switches are OFF. Otherwise, electric shocks may occur.
- An RCD must be installed before the backup load. During off-grid operation, the main circuit breaker does not provide protection. Electric leakage on the loads may result in electric shocks.
- The main circuit breaker with the leakage protection function must be installed. The rated leakage current must be greater than or equal to the number of inverters multiplied by 100 mA.

#### NOTICE

- Signal cables must be outdoor shielded twisted pair cables.
- Only one inverter can be connected to the SmartGuard.
- The PE of the SmartGuard-63A-S0 backup power port needs to be connected, but the PE of the SmartGuard-63A-AUS0 backup power port does not need to be connected.

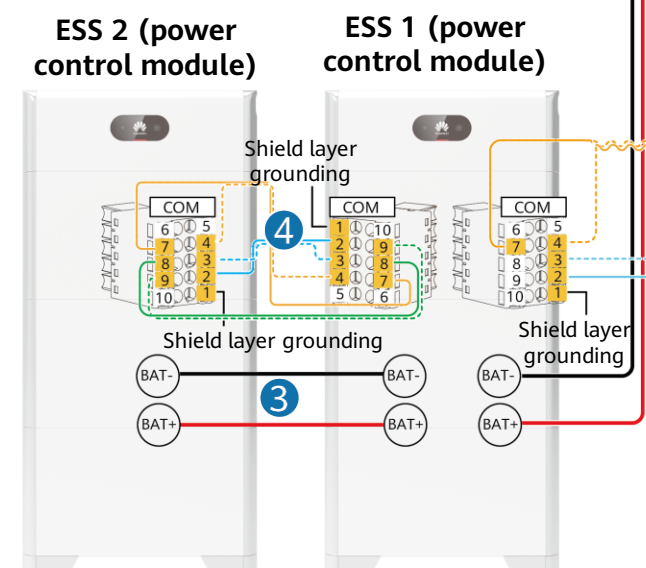

#### PV strings (with optimizers)

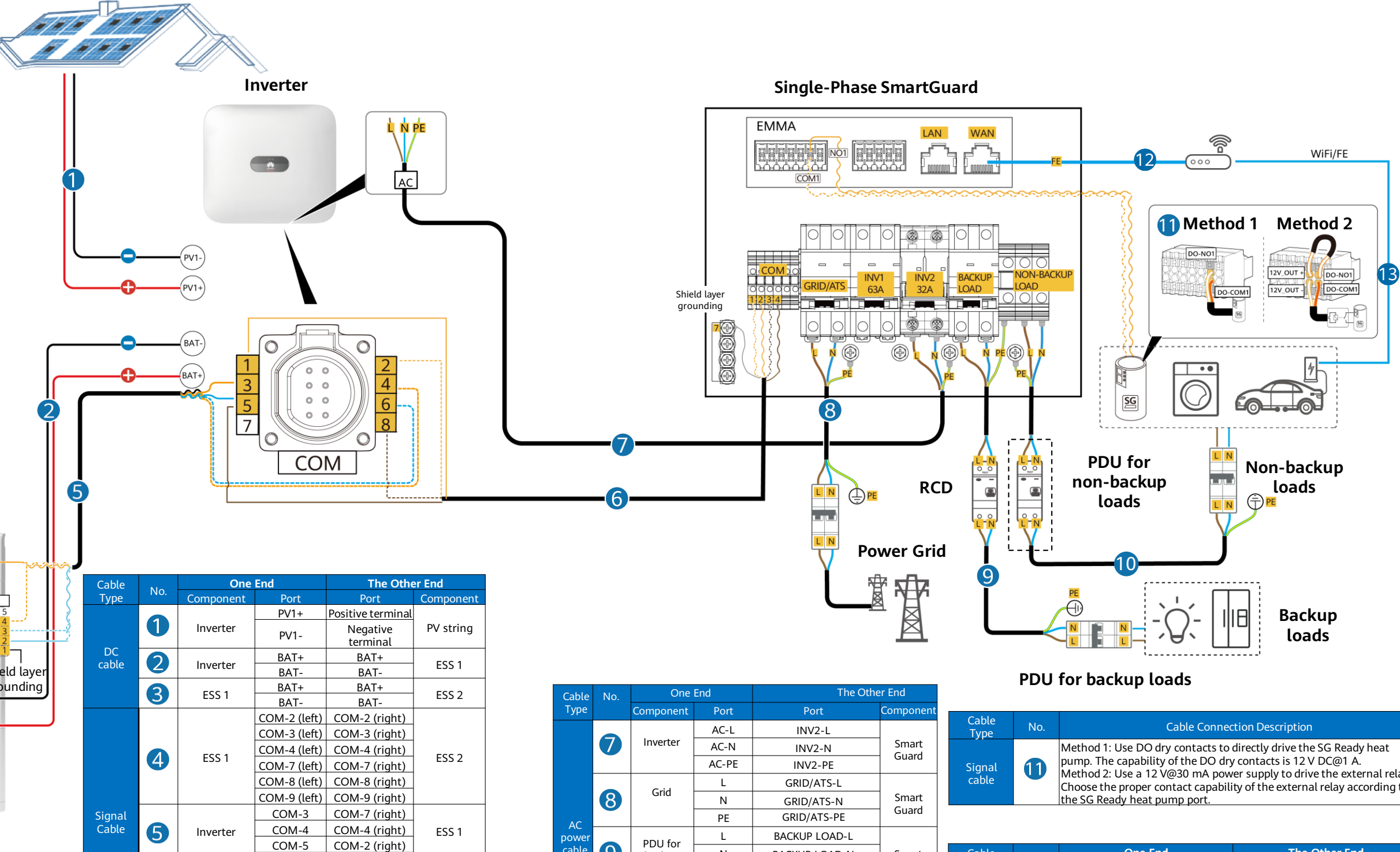

Ν

ΡE

Ν

PE

BACKUP LOAD-N

BACKUP LOAD-PE

NON-BACKUP LOAD-L

NON-BACKUP LOAD-N

NON-BACKUP LOAD-PE

9

10

backup

loads

PDU for

on-backur

loads

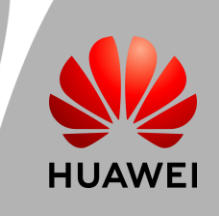

Cable

Туре

Signal Cable

Smart

Guard

Smart

Guard

| No. | Cable Connection Description                                                                                                    |
|-----|----------------------------------------------------------------------------------------------------|
| 1   | Method 1: Use DO dry contacts to directly drive the SG Ready heat<br>pump. The capability of the DO dry contacts is 12 V DC@1 A.<br>Method 2: Use a 12 V@30 mA power supply to drive the external relay.<br>Choose the proper contact capability of the external relay according to<br>the SG Ready heat pump port. |

| No. | One End   |      | The Other End |           |
|-----|-----------|------|---------------|-----------|
|     | Component | Port | Port          | Component |
| 12  | EMMA      | WAN  | LAN           | Router    |
| 13  | Charger   | FE   | LAN           | Router    |

(Single-Phase PV+ESS Scenario + SmartGuard Networking)

### System Commissioning

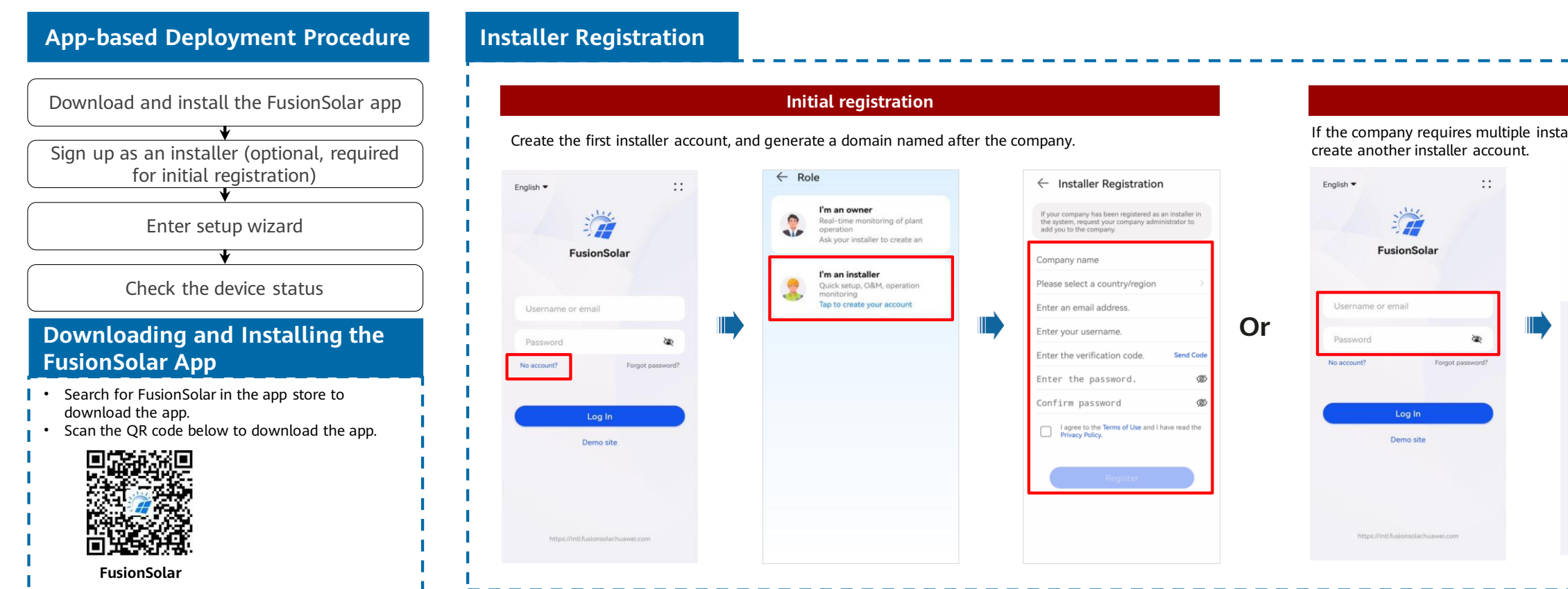

#### Setup Wizard (Connecting to the Inverter WLAN for Commissioning)

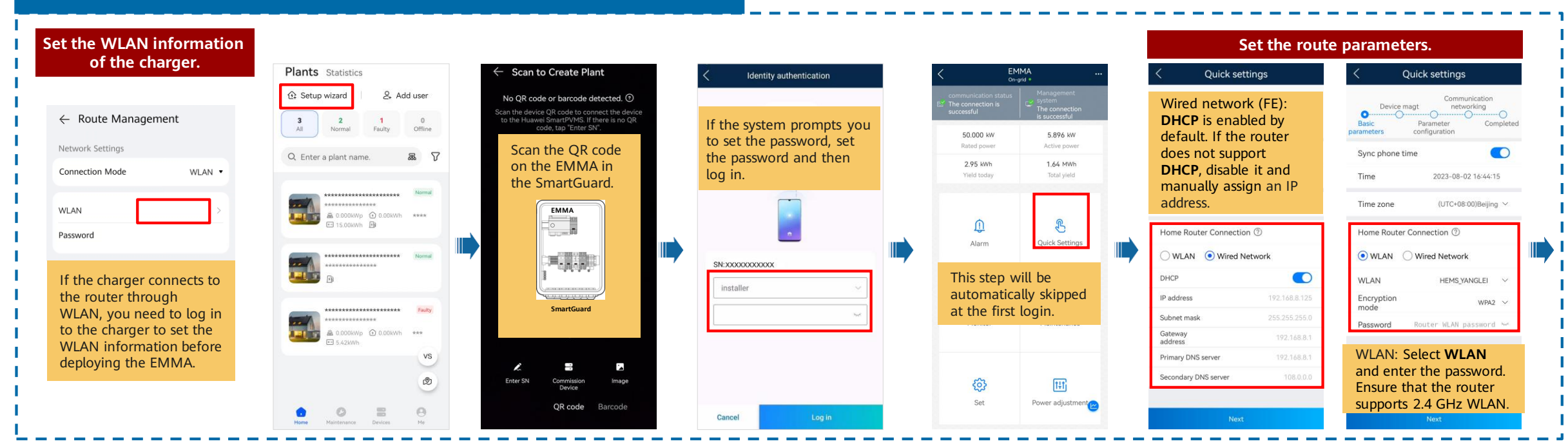

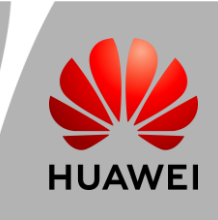

| counts, log in to the Fusio                              | onSolar app and tap <b>Add User</b> to                                                                       |
|----------------------------------------------------------|----------------------------------------------------------------------------------------------------|
| S Statistics                                             | ← Add user                                                                                                   |
| ıp wizardAdd user                                        | *Service provider                                                                                            |
| 1 0<br>Normal Faulty                                     | *Role ⑦ >                                                                                                    |
| plant name.                                              | *Plant Association > 🗧                                                                                       |
|                                                          | *Username                                                                                                    |
| 1y PV Plant Normal   hina mainland xxx 0.000kWp 0.000kWh | Avatar 🐋                                                                                                    |
| 3 100.00km                                               | Country/Region code +86 >                                                                                    |
|                                                          | Mobile number                                                                                                |
|                                                          | * Email                                                                                                    |
| vs                                                       | I have obtained the owner's authorization                                                                    |
| ٩                                                        | You must have obtained owner's authorization for any third-party personal information that you provide here. |
| 0 = 0                                                    | Cancel Save                                                                                                  |

### **Residential Smart PV Solution Quick Guide** (Single-Phase PV+ESS Scenario + SmartGuard Networking)

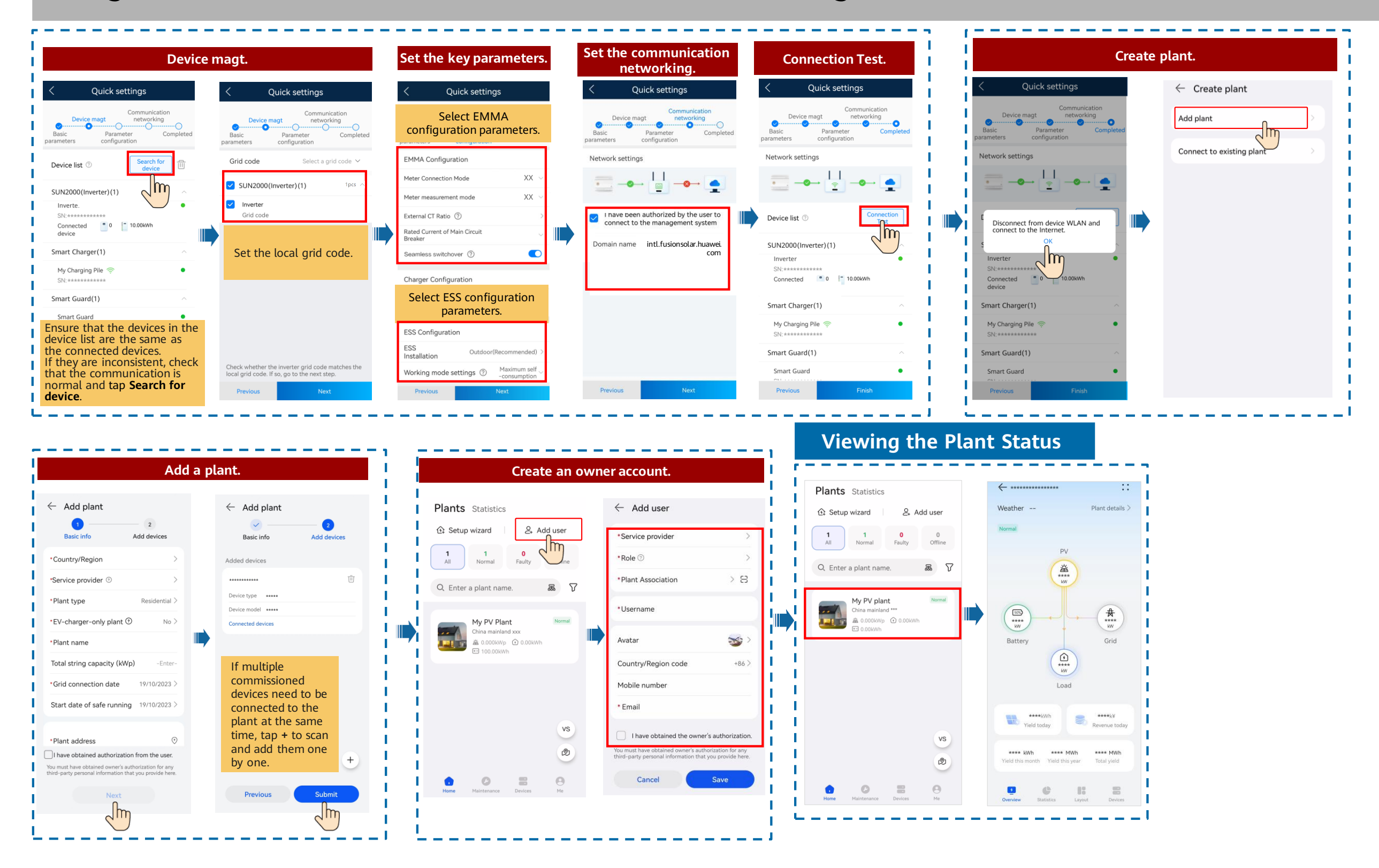

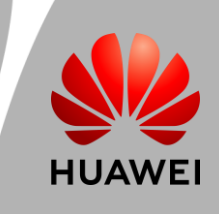

(Single-Phase PV+ESS Scenario + SmartGuard Networking)

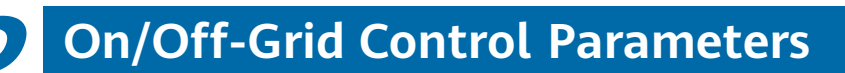

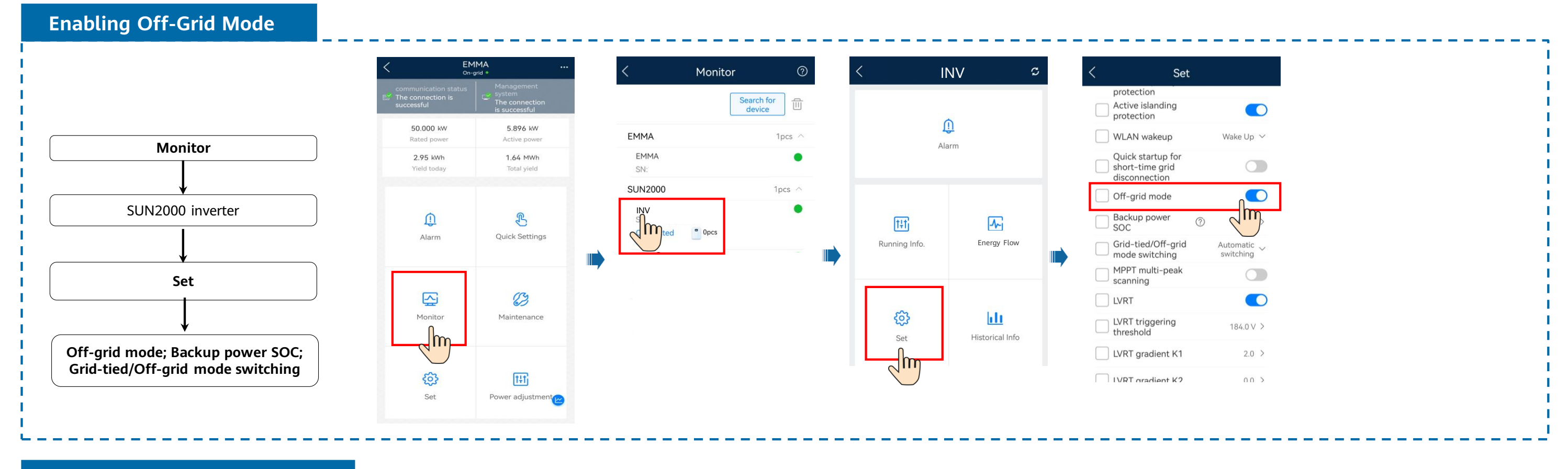

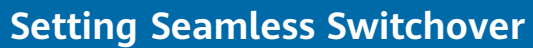

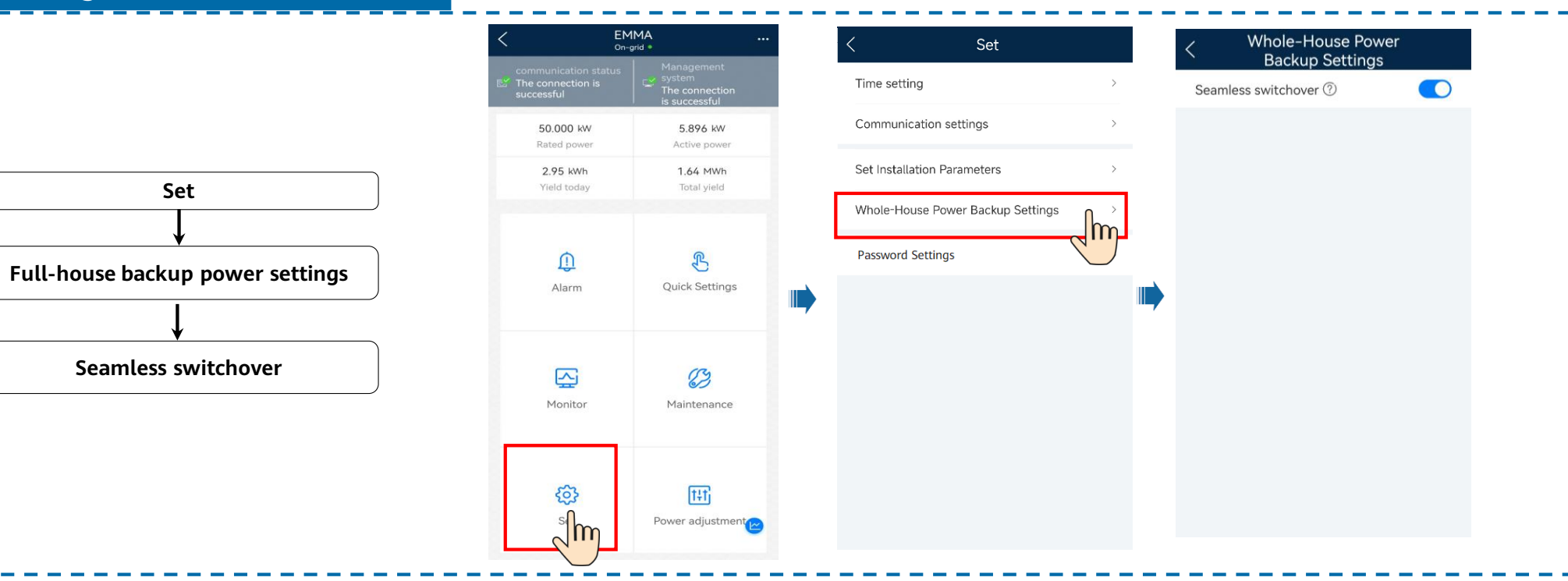

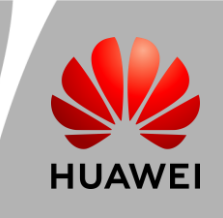

(Single-Phase PV+ESS Scenario + SmartGuard Networking)

### **6** Grid-tied Point Parameters

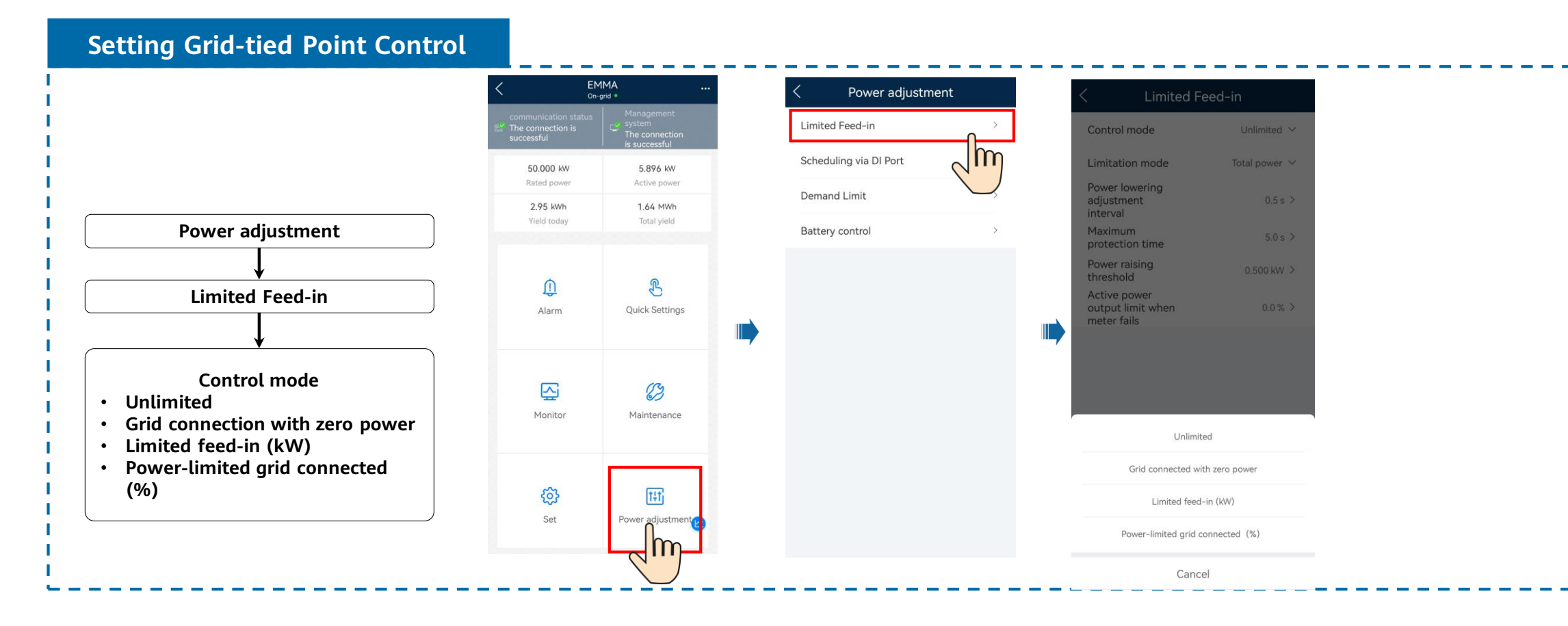

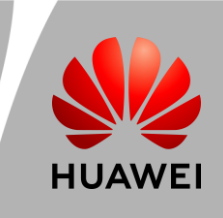

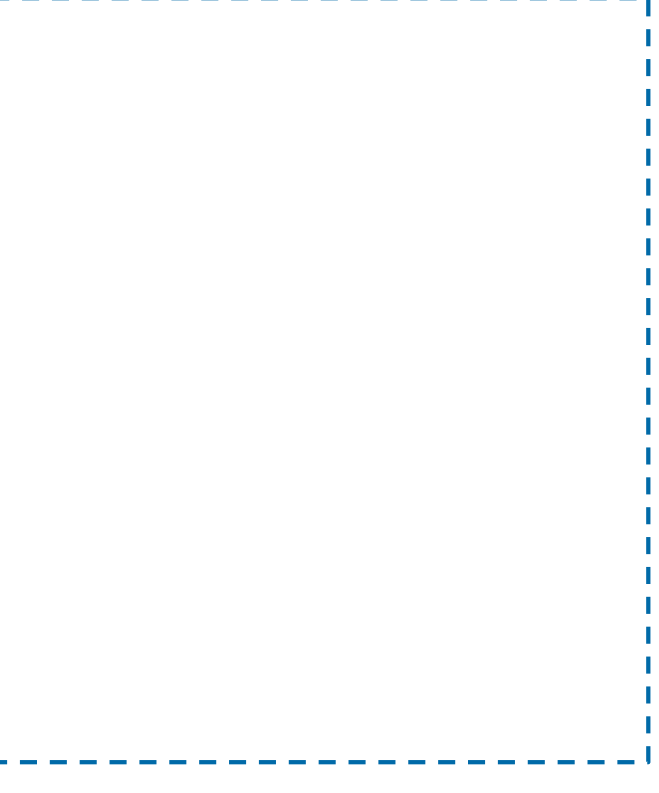

(Single-Phase PV+ESS Scenario + SmartGuard Networking)

### Physical Layout of Smart PV Optimizers

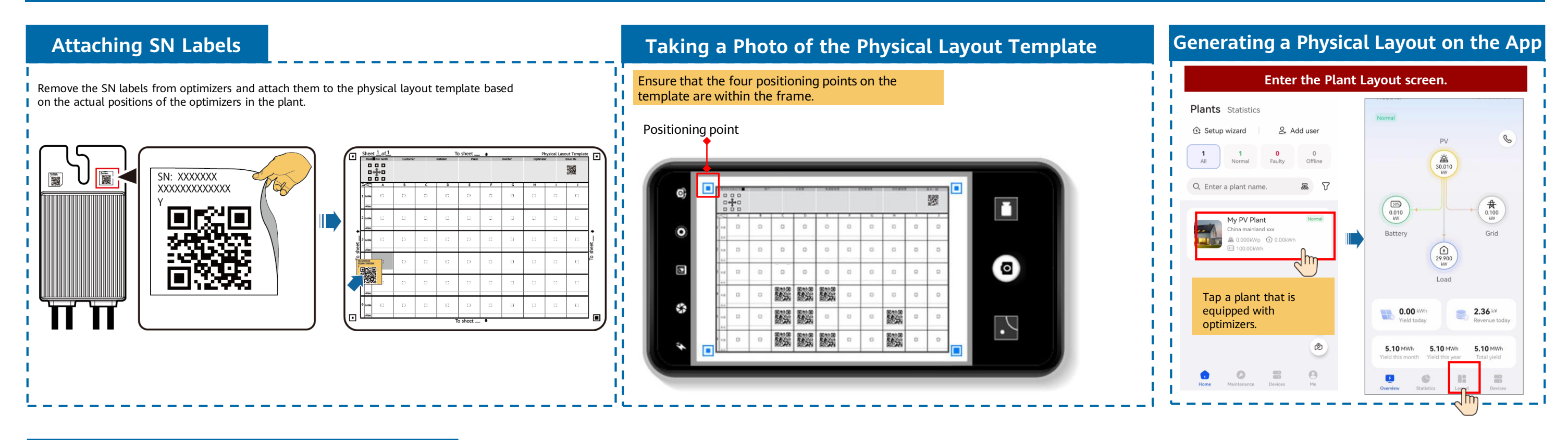

### Generating a Physical Layout on the App

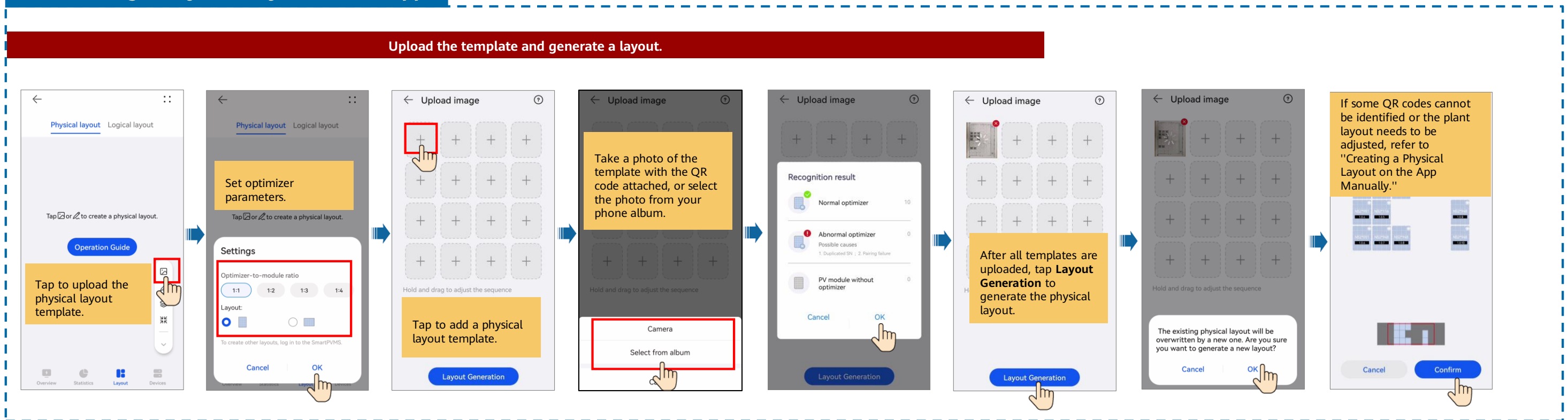

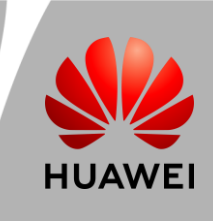

(Single-Phase PV+ESS Scenario + SmartGuard Networking)

### Creating a Physical Layout on the App Manually

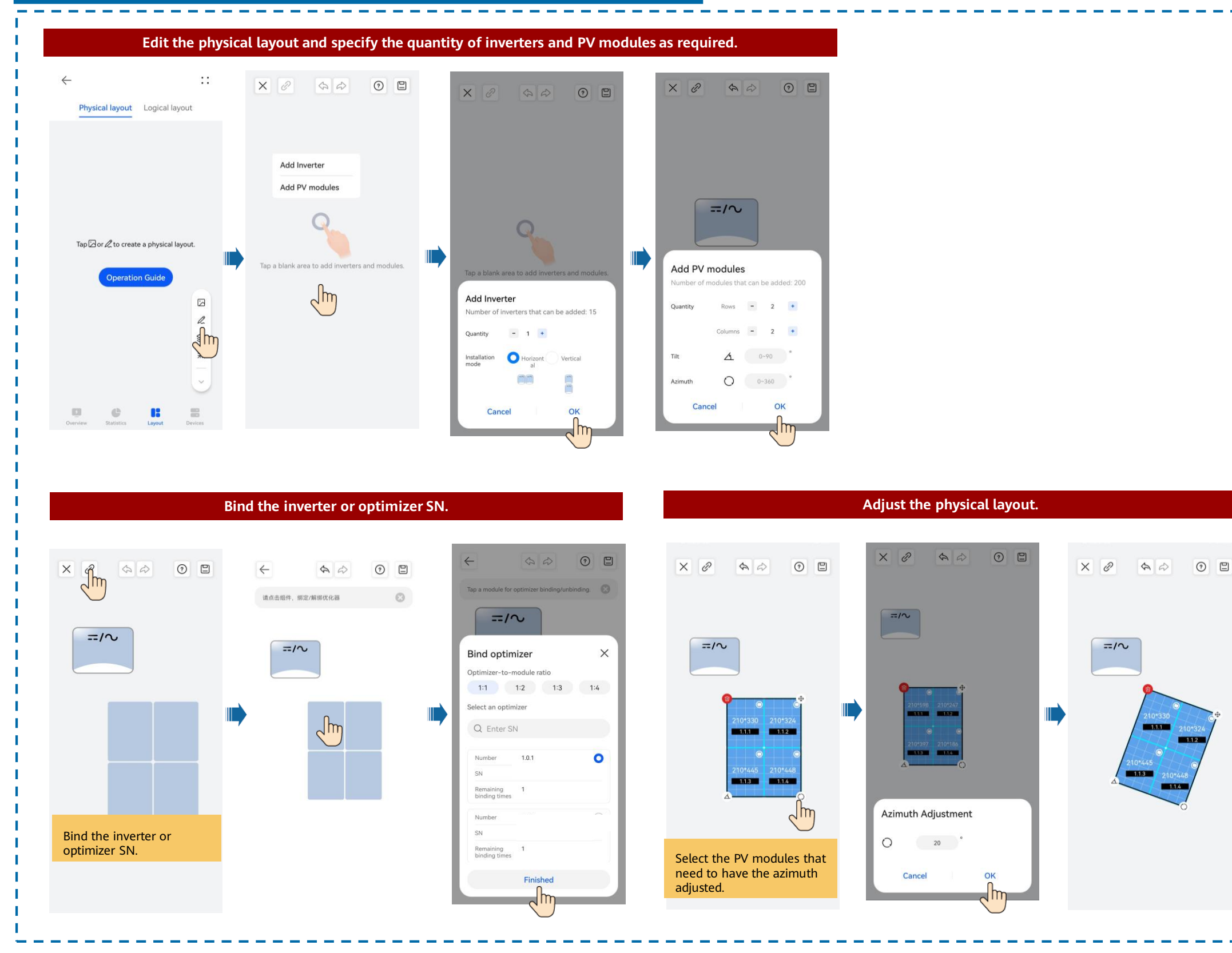

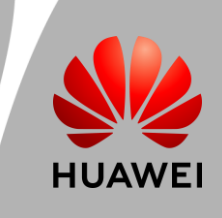

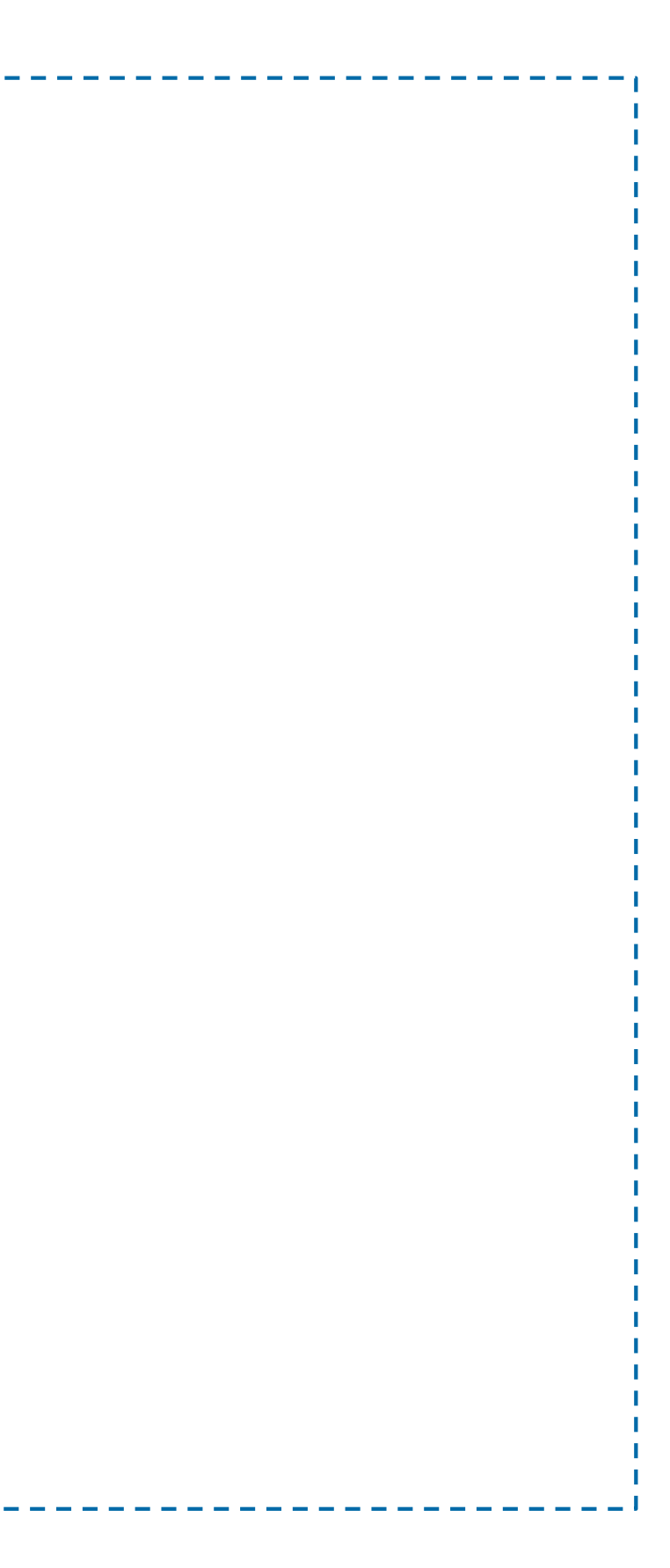